# Navigating the ePlanning Dashboard

**Applicants** 

# Navigating the ePlanning dashboard

When you log in to the ePlanning Portal, you will land on the Active Work view of the ePlanning Dashboard. From the dashboard, you can start a new application, view or amend an existing application, or view a determination.

|                |               |                                        |                                                                            |                                                                                                    | Stalut. A                                                                                                    | - and - map connect                                                                                                    |
|----------------|---------------|----------------------------------------|----------------------------------------------------------------------------|----------------------------------------------------------------------------------------------------|----------------------------------------------------------------------------------------------------|----------------------------------------------------------------------------------------------------|
| Active wor     | < l           |                                        |                                                                            |                                                                                                    |                                                                                                    |                                                                                                    |
| Performance () | Days Lapsed   | T Reference Number                     | ▼ Site Address                                                             | ▼ Status                                                                                                    | Y Application Type                                                                                                    | Ŧ                                                                                                    |
|                |               | CNR-1773                               | 10 Linden Street, Sutherland, 2232                                         | Awaiting payment                                                                                                    | Concurrence and Referral                                                                                                    |                                                                                                    |
|                | 0             | PAN-495                                | 10 Linden Street, Sutherland, 2232                                         | Under assessment                                                                                                    | DA Online                                                                                                    |                                                                                                    |
|                |               |                                        |                                                                            |                                                                                                    |                                                                                                    |                                                                                                    |
|                | Performance @ | Active work Performance  Days Lapsed 0 | Active work  Performance Days Lapsed T Reference Number CNR-1773 0 PAN-495 | Active work           Performance         Days Lapsed         v         Reference Number         v         Site Address           CNR.1773         10 Linden Street, Sutherland, 2232         0         PAN-496         10 Linden Street, Sutherland, 2232 | Performance         Days Lapsed         v         Reference Number         v         Site Address         v         Status           0         PAN-496         10 Linden Street, Sutherland, 2232         Awaiting payment | Performance       Days Lapsed       T       Reference Number       T       Site Address       T       Status       T       Application Type         0       PAN-495       10 Linden Street, Sutherland, 2232       Awaiting payment       Concurrence and Referral |

## Dashboard views

There are two dashboard views: Active Work and Completed Work.

The Active Work view will show all your active applications. This is the default view upon login.

The Completed Work view will show all applications that are completed; ie withdrawn, cancelled, approved or refused.

# Finding a specific application

To find a specific application, you can use either the column filter or search functions.

#### Sorting and Filtering Columns

Click a column heading to sort by that column.

Click the filter icon to the right of a column heading to open the Filter panel for that column.

Use the contents listed to filter for a specific entry. You can only filter by one column at a time but you may check multiple options within each filter. Once all options have been selected, click the Apply button.

|     | Clear Filter |   |   |  |
|-----|--------------|---|---|--|
|     | CNR-1643     |   |   |  |
|     | CNR-1645     |   |   |  |
|     | PAN-485      |   |   |  |
|     | PAN-489      |   |   |  |
|     | PAN-490      |   |   |  |
|     | PAN-491      |   |   |  |
|     | PAN-496      | - |   |  |
| Sea | rch Text     |   | 1 |  |
| Sea | rch Text     | • |   |  |

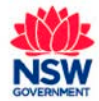

| el |  |
|----|--|
|    |  |
|    |  |
|    |  |
|    |  |

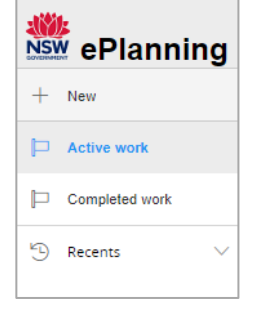

# Navigating the ePlanning Dashboard

**Applicants** 

June 2019

The information contained within the dashboard will change to show only those with the specific filter applied.

#### Search

Click the filter icon beside a column heading to display the Filter panel for that column.

Type text to search for into the Search Text field, then click the Apply button.

The information contained within the dashboard will change to show only those records containing the keyword. If there are no search results, click the **Clear Filter** link to reset the dashboard view and try a different keyword.

| Days Lapsed                                                                                 | T Reference Number | Ŧ              |
|---------------------------------------------------------------------------------------------|--------------------|----------------|
| Clear Filter<br>CNR-1643<br>CNR-1645<br>PAN-485<br>PAN-489<br>PAN-490<br>PAN-491<br>PAN-491 | ^<br>_             |                |
| Search Text Apply                                                                           | Cancel             | $\overline{)}$ |

#### **Recent Items**

Use the **Recents** option on the left panel to view a history of recently accessed items.

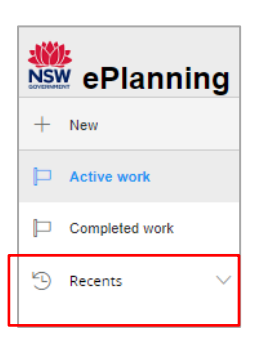

### If you need more information:

- Click the Help link at the top of the screen to access the Planning Portal Help pages and articles
- Review the Frequently Asked Questions <u>https://www.planningportal.nsw.gov.au/help/frequently-asked-questions</u>; and / or
- Contact ServiceNSW on 1300 305 695.

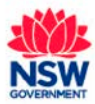